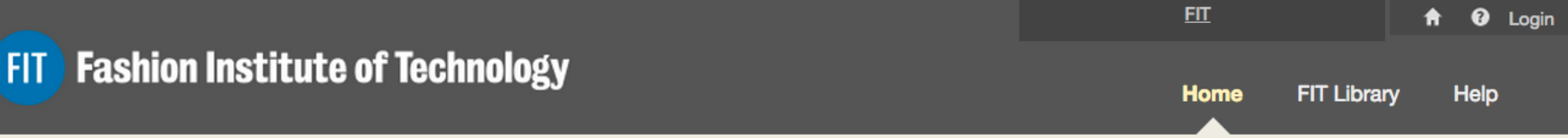

# Syllabus Connect Blackboard Setup

8

Placing your digital syllabus in Blackboard

## Setup Your Syllabus

- Syllabi can be linked and shared in Blackboard in several easy steps.
- Then, edit your syllabus to personalize your course.
- Several areas are protected from edits. The Header, Course Description, Learning Outcomes and Institutional Policies cannot be changes without permission from your department.

### Go to Your Blackboard Course

- Select one course from the current semester.
- Open the course and click on **Content.** There you will see the tools Menu
- Click on FIT Syllabus

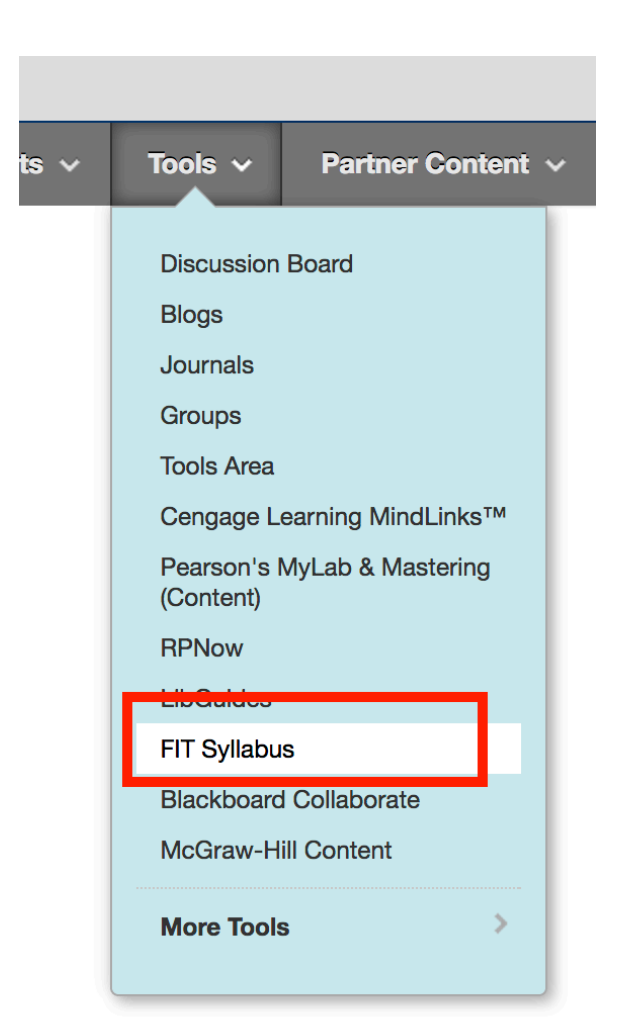

### A Form Will Open

- Type in a title "Course Syllabus" or similar
- Click Submit. Done!

| India              | cates a | requi                   | red field. |                 |            |                       |                             |       |   |    |   |   |       |   |       |       |  | Cano | el       | s | ubmi |
|--------------------|---------|-------------------------|------------|-----------------|------------|-----------------------|-----------------------------|-------|---|----|---|---|-------|---|-------|-------|--|------|----------|---|------|
| ORMA               | то      | ۱ —                     |            |                 |            |                       |                             |       |   |    |   |   |       |   |       |       |  |      |          |   |      |
|                    |         |                         |            |                 |            |                       |                             |       |   |    |   |   |       |   |       |       |  |      |          |   |      |
| <mark>⊹</mark> Nam | e       |                         |            |                 |            |                       |                             |       |   |    |   |   |       |   |       |       |  |      |          |   |      |
| Color of           | Name    |                         |            |                 | Black      |                       |                             |       |   |    |   |   |       |   |       |       |  |      |          |   |      |
| Descript           | ion     |                         |            |                 |            |                       |                             |       |   |    |   |   |       |   |       |       |  |      |          |   |      |
| T T                | T       | ₽ Pe                    | aragraph   | ▼ Aria          | <b>ب</b> ا | 3 (12                 | pt)                         | • ::: | - | -  | T | ø | · - 4 | ≥ |       |       |  |      | <b>_</b> | i | 20   |
| % Γ                | Û       | Q                       | n E        | $\equiv \equiv$ |            | <b>T</b> <sup>x</sup> | $\mathbf{T}_{\mathbf{x}}$ ( | 9 25  | ۳ | ¶٩ |   |   | ABC   | - |       |       |  |      |          |   |      |
| •                  |         | ► <b>f</b> <sub>x</sub> | 💠 Mashu    | ps 🝷 ¶          | 66 © (     | 3                     |                             |       |   |    |   |   |       |   | ] нтм | . CSS |  |      |          |   |      |
|                    |         |                         |            |                 |            |                       |                             |       |   |    |   |   |       |   |       |       |  |      |          |   |      |
|                    |         |                         |            |                 |            |                       |                             |       |   |    |   |   |       |   |       |       |  |      |          |   |      |

### Click on the Syllabus Link

 Your course syllabus will open and be ready for you to edit as you choose.

| Concourse B                                                 | 8                     |  |  |  |  |  |
|-------------------------------------------------------------|-----------------------|--|--|--|--|--|
| Syllabus - Files Info Audit Users Settings -                | Concourse 🖪           |  |  |  |  |  |
|                                                             | Syllabus - Files Info |  |  |  |  |  |
| Fash                                                        | View                  |  |  |  |  |  |
| FIT PRACTICE COURSE                                         | Edit                  |  |  |  |  |  |
| 2016 Section 1 08/28/2016 to 11/05/2016 Modified 10/06/2016 | Print                 |  |  |  |  |  |
| CONTACT INFORMATION Lots of people                          |                       |  |  |  |  |  |
| DESCRIPTION                                                 |                       |  |  |  |  |  |

#### If you are teaching multiple sections...

 Complete one syllabus and the import it into the other course(s)

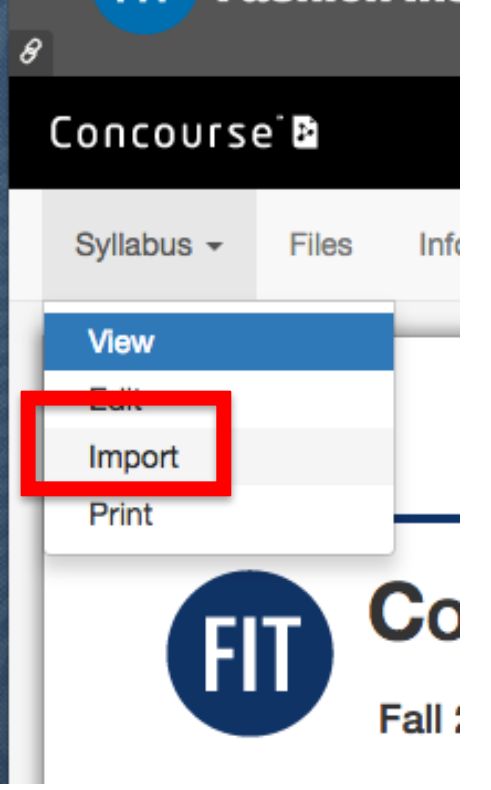

- Go to your course and click on Import Search for the course you wish to copy content from Click Import
- Select the item categories you wish to import, Click Next
- Accept the confirmation. The selected items will be copied (in some cases, replacing) to your course.

#### How to get Help

- This is a new product that is fairly simple to use. You may want assistance the first time you use it. If so contact:
- Jeffrey Riman jeffrey riman@fitnyc.edu
- 212-217-4063
- Most of the time one 30 minute session will be sufficient.